## Office 365 Kurulumu

Office 365 kurulumuna başlamadan önce varsa eski versiyon ofis uygulamasını bilgisayarınızdan kaldırmanız gerekmektedir.

Kaldırma işlemi için yapılması gerekenler;

- 1. Başlat menüsüne tıklayınız.
- 2. Denetim Masasına giriniz.
- 3. Program Ekle Kaldır giriniz.
- 4. Yüklü olan programlar arasında Microsoft Office uygulamalarını bulup tıkladıktan sonra kaldır butonuna basarak ofis kaldırma işlemini tamamlayabilirsiniz.

## Office 365 kurulumu için yapılması gerekenler;

- 1. <u>https://login.microsoftonline.com</u> sitesine e-posta bilgileriniz ile giriş yapınız.
- 2. Açılan sayfada sağ üst köşede yer alan "Office Uygulamasını Yükleyin" seçeneğine tıklayınız.

| ::: Office  |                       |                                        |
|-------------|-----------------------|----------------------------------------|
| Uygulamalar |                       | Office uygulamasını yükleyin $ 	imes $ |
|             | $\overline{\uparrow}$ | Office 365 uygulamaları                |
|             | $\rightarrow$         | Diğer yükleme seçenekleri              |

- 3. Yüklemeye başlamak için" Office 365 Uygulamaları" seçeneğini seçiniz.
- 4. OfficeSetup.exe uzantılı bir dosya inecektir, dosya indikten sonra çalıştırınız. Böylelikle kurulum işlemleriniz başlayacaktır (Resim 4.1).

|          | oft                                        |  |
|----------|--------------------------------------------|--|
|          |                                            |  |
|          |                                            |  |
|          |                                            |  |
|          | Office indirilirken lütfen çevrimiçi kalın |  |
| <b>1</b> |                                            |  |

5. Kurulum işlemleriniz bitmiştir. "Kapat" seçeneğine tıklayınız (Resim 5.1).

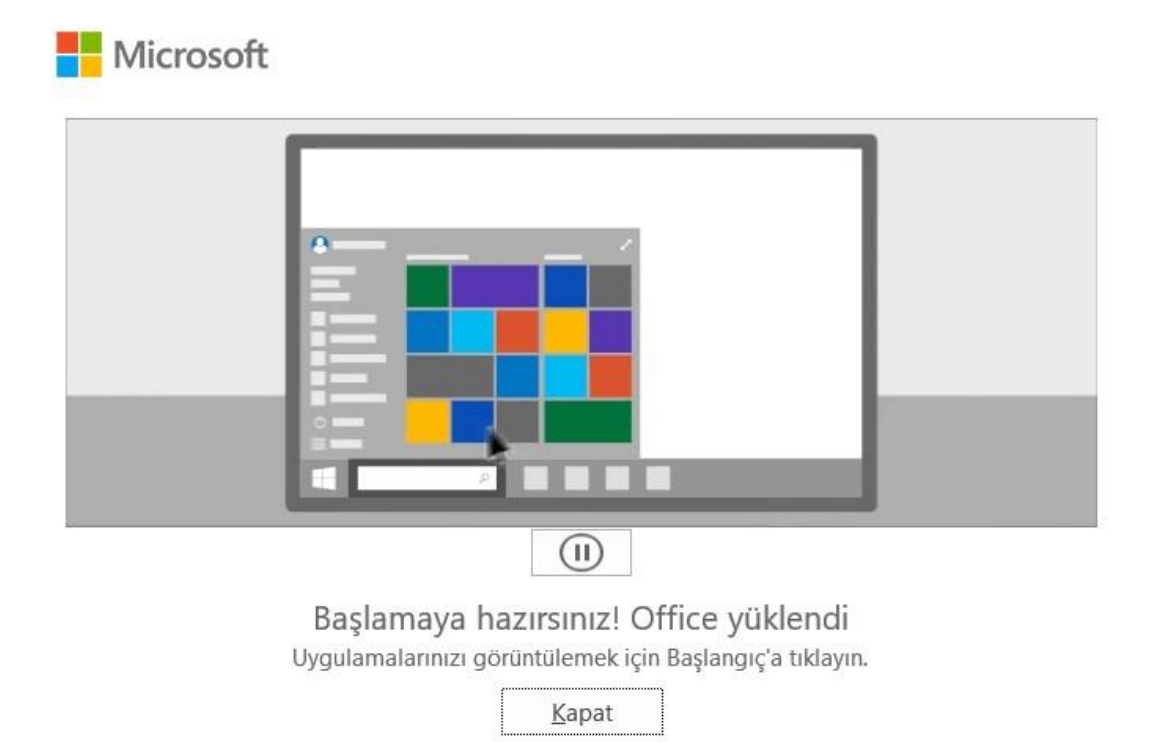

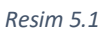

- 6. Lisanslama işlemleri için boş bir Word belgesi açınız.
- 7. Açılan Word belgesinde "Oturum Açın" seçeneğine tıklayınız (Resim 7.1).

|               | Word (Unlicensed Product) Otu                                                                                                    | irum açın 📯 ? — 🗇 🗙                     |
|---------------|----------------------------------------------------------------------------------------------------|-----------------------------------------|
| Word          | İvi güpler                                                                                                    |                                         |
| Giriş         | → Microsoft © ©                                                                                                    | A 14 12                                 |
| Yeni          |                                                                                                    | ı doğum günü parti<br>Diğer şablonlar → |
| ل<br>⊂<br>Aç  | Her zamanki e-posta Ücretsiz bulut depolama Office'' diğer cihazlara<br>adresinizi kullanın alanı edinin yüklemek için hesabinızı<br>kullanın |                                         |
|               | lş, okul veya kişisel Microsoft hesabınız ile oturum açın Oturum açın Hesap oluştur                                                           | Diğer belgeler $ ightarrow$             |
| Hesap         | Ürün anahtarım var                                                                                                    |                                         |
| Geri Bildirim | Microsoft hesabi.nedir?                                                                                                    |                                         |
| Seçenekler    |                                                                                                    |                                         |

Resim 7.1

8. Açılan sayfada "**Office'i Etkinleştir**" adı altında "**@dogus.edu.tr**" uzantılı okul e-posta hesabınızla giriş yapınız (Resim 8.1). Böylelikle aktivasyon işlemleriniz tamamlanacaktır.

|               |                                                                                  | Word (Unlicensed Product)                            | Oturum açın 🖉 ? — 🗇 🗙                                                    |
|---------------|----------------------------------------------------------------------------------|------------------------------------------------------|--------------------------------------------------------------------------|
| Word          | İyi günler                                                                       |                                                      |                                                                          |
| Giriş         | ✓ Yeni                                                                           | ×                                                    |                                                                          |
| L<br>Yeni     | Boş belge Davet I                                                                | E-posta, telefon veya Skype                          | Yeri işareti oluşturucu Fotoğraflı doğum günü parti<br>Diğer şabionlar → |
| ل<br>⊂<br>Aç  | Ara<br>Son kullanılanlar<br>Kısa süre önce açtığınız herhangi bir belge yok. Bir | Hesabınız yok mu? Yeni bir hesap oluşturun!<br>İleri |                                                                          |
|               |                                                                                  |                                                      | Diger belgeler →                                                         |
| Hesap         |                                                                                  |                                                      |                                                                          |
| Geri Bildirim |                                                                                  | ©2022 Microsoft Gizililik bildirimi                  |                                                                          |
| Seçenekler    |                                                                                  |                                                      |                                                                          |

Resim 8.1

9. Ofis 365 kurulum işlemleriniz tamamlanmıştır. Başlat menüsünden Microsoft Office uygulamalarına erişebilirsiniz.